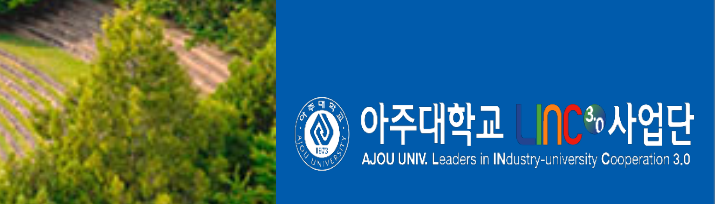

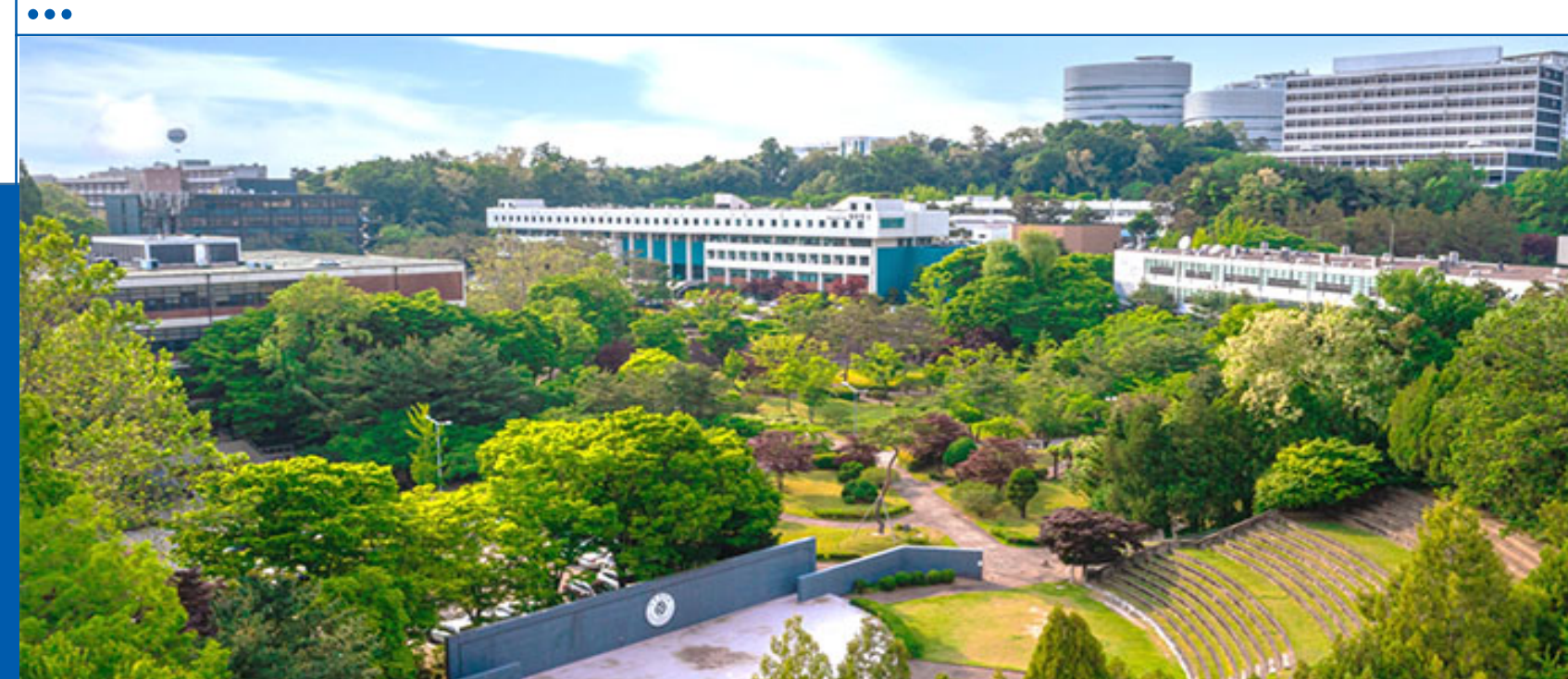

사업화전략 사업(CES 2023) 참가신청 안내

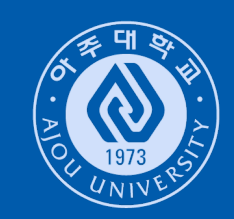

 $\rangle\rangle\rangle\rangle$ 

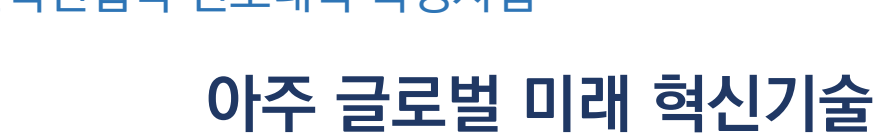

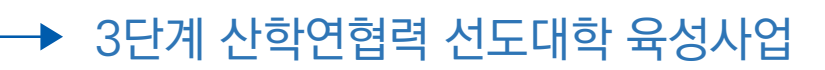

2022.07.

# CES 2023 참가신청 절차 참가신청 순서 안내

#### • 참가신청 순서

① KOTRA 통합한국관 참가 신청

② CES 전시회 참가 신청

③ LINC사업팀으로 참가 신청 확인 메일 발송(mrkimds@ajou.ac.kr)

④ CTA 심사 결과(승인/미승인)에 따른 후속절차 진행

⑤ 최종참가 기업으로 선정 후 CES 2023 전시 준비 진행

⑥ 아주대학교 LI∩C<sup>®</sup>사업단

# CES 2023 참가신청 절차 – 참가신청 순서 안내-KOTRA통합한국관 참가 신청

🔘 아주대학교 🗐 🎧

2

사업단

#### • KOTRA 통합한국관 참가 신청 – 신청주소 <u>https://www.peoplenvalue.com/ces2023kotra/</u>

내 답변

- 통합한국관 참가신청 업체의 CTA 승인진행 Process 모니터링을 위한 정보제공

|               | CES2023 kotra 통합 한국관(Eureka Park) 참가 신청<br>아래의 조건을 확인후 Eureka Park 한국관에 참가하실 업체는 본 양식을 작성해 주시기 바랍니<br>다.<br>전가신청은 다음 기준에 따라 평가됨.<br>1. 진시할 기술은 소비자 기술 분야에 적용 가능해야 함. 소비자들에게 도움이 되는 기술이어야<br>휴리카프크에 참여 가능함.<br>The technology displayed must be applicable to the consumer technology space: If you<br>dream that your technology would benefit consumers one day, then you belong in Eureka<br>Park.<br>2. 2022년 1월 1일 이후에 출시한 제품이 첫 번째 제품이어야 함. 이전에 출시된 제품이 있는 스<br>트립은 참가 불가능함<br>(If a company has launched its first product, it must have been launched on or after<br>January 1, 2022. Any startups with products that launched before this date will not be<br>considered)<br>3. 크라우드런딩 캠페인, 사전주문, 베타단계의 제품도 참가 가능함<br>(Crowdfunding campaigns, pre-orders and beta stage are allowed).<br>4. 제품이나 서비스는 혁신적이어야 하며 시장에 큰 영향을 줄수 있어야 함.<br>(Your product or service must be innovative with the potential to make a profound impact<br>on the market) | 신청경로(참가 및 예산지원처)*<br>KOTRA<br>아주대학교<br>창원산업진흥원<br>· 창원산업진흥원<br>· 한주대학교"선택<br>· 인천광역시<br>· 충청남도<br>· 경남테크노파크<br>· 경남청조경제혁신센터<br>· 부산경제산업진흥원<br>· 경기도(GBSA)<br>· 용인시(GBSA) | 참가제품 카테고리 *<br>SG AND INTERNET OF THINGS (IOT)<br>ADVERTISING, ENTERTAINMENT & CONTENT<br>AUTOMOTIVE<br>BLOCKCHAIN 참가지품 카테고리 중복 선택가능(최대 3개)<br>HEALTH & WELLNESS<br>HOME & FAMILY<br>MMERSIVE ENTERTAINMENT<br>PRODUCT DESIGN & MANUFACTURING<br>ROBOTICS & MACHINE INTELLIGENCE<br>SPORTS<br>STARTUPS |
|---------------|----------------------------------------------------------------------------------------------------|----------------------------------------------------------------------------------------------------|----------------------------------------------------------------------------------------------------|
| long contens. | 5. 기술은 시제품이나 소프트웨어 모형으로 시연 가능해야하며 제안서/컨셉 출품물은 안됨.<br>(The technology must be demonstrable as a prototype or software mockup; no paper or concept entries.)                                                                                                    |                                                                                                    |                                                                                                    |
| 14-           | 6. 참가사는 OEM 또는 ODM이 아닌 자체 브랜드 이름으로 완제품을 전시해야함<br>(You must display finished goods and under their own brand name(s) rather than as an<br>OEM or ODM)<br>7. 처음 참가하는 업체여야 함<br>(And the a fort time orbibiter)                                                                                                    | 제품명(국문) *                                                                                                    |                                                                                                    |

여러 제품 출품 시, 이름 나열하여 기재

8. 두 번째 참가를 희망하는 경우 1-7번까지 Criteria를 중족하는 경우 2회까지 참가가 고려될 수 있음. (Eureka Park alumni companies will be considered to exhibit for a second year in Eureka

Eureka Park alumni companies will be considered to exhibit for a second year in Eure Park as along as all other entry criteria are met.)

9. 스타트업의 경우 유레카파크에 최대 2회만 참가 가능함 (Startups are limited to a maximum of (2) years in Eureka Park.)

CTA는 참가기준 및 계약의 약관을 준수하지 않는 참가업체의 계약을 취소할 권리가 있음 (CTA reserves the right to cancel exhibitors who do not adhere to these entry criteria and/or the terms and conditions on the space contract.)

# • CES 전시회 참가 신청 Process

① 양식 작성

· Group Leader Authorization Form작성

| This form is not legally binding and CES reserves s the right to deny companies<br>Fields marked with * are mandatory. Please contact eurekapark@cta.tech with                                                                                                    | from participating should all exhibitor criteria note be met.<br>questions or concerns.                                                 |  |
|----------------------------------------------------------------------------------------------------|----------------------------------------------------------------------------------------------------|--|
| EXHIBITOR INFORMATION                                                                                                    | EUREKA PARK GROUP LEADER                                                                                                    |  |
| Company name*                                                                                                    | O Business France - La French Tech                                                                                                    |  |
| Address line 1*                                                                                                    | O CEA                                                                                                    |  |
| Address line 2                                                                                                    | O GIMAS                                                                                                    |  |
| Address inte 2                                                                                                    | Great entain and Northern Ireland Vavilion C/O Iradetair     Greaterat Agency                                                           |  |
| City*                                                                                                    | Hong Kong Trade Development Council                                                                                                    |  |
| State/Province*                                                                                                    | International Boost                                                                                                    |  |
| Country*                                                                                                    | O Israeli Pavilion                                                                                                    |  |
|                                                                                                    | O Italian Trade Agency                                                                                                    |  |
| Postal code"                                                                                                    | Japan (J-Startup)                                                                                                    |  |
| Company website*                                                                                                    | Japan Tech Project                                                                                                    |  |
| Technology Represented* (category list will appear below when hoy is                                                                                                    | KoreaAdvanced Institute of Science and Technology (KAIS)                                                                                |  |
| (dategory ist will oppear below when box is                                                                                                    | Korea ICT Association (KICTA)                                                                                                    |  |
| EXHIBITOR CONTACT INFORMATION                                                                                                    | Korea Institute of Science and Technology                                                                                               |  |
| dividual(s) to provide personal information on their behalf and agree it is necessary and<br>gitimate to collect this information to execute this form. The contact person will receive<br>mmunication related directly to Eurola Park and ES2022. If applicable, information or<br>dividual rights is included as part of CTIXs Prwacy Policy accessible here:<br>The trends and income Parket Parkers, Policy. | (KISED)  Korea Pavillon (KOTRA)  National Information Technology Development Agency  National Information Technology Development Agency |  |
| And a second second second second second second second second second second second second second second second                                                                                                    | Netherlands Pavilion - Tech Solutions for Global Challenges                                                                             |  |
| Salutation*                                                                                                    | North Carolina Startup Pavillon                                                                                                    |  |
| First name*                                                                                                    | Sameung Electropics Co. Ltd. (C-Lab)                                                                                                    |  |
| ast name*                                                                                                    | Sansalig Electronics Co, Ed. (C-Eab)                                                                                                    |  |
|                                                                                                    | Secul Metropolitan Government                                                                                                    |  |
| Job title*                                                                                                    | O Switzerland                                                                                                    |  |
| Email*                                                                                                    | O Tawan Tech Arena                                                                                                    |  |
| Mobile*                                                                                                    | O TandemLaunch Inc.                                                                                                    |  |
|                                                                                                    | O That Trade Center, Los Angeles                                                                                                    |  |
| Phone"                                                                                                    | Wallonia Export-Investment Agency                                                                                                    |  |
| Fax                                                                                                    | O Other                                                                                                    |  |
| SIGNATURE                                                                                                    |                                                                                                    |  |
| Authorized Company* Eure                                                                                                    | ka Park Group Leader                                                                                                    |  |
| Representative (print): Repre                                                                                                    | sentative (print): Tae Kim                                                                                                    |  |
| Signature: Signa                                                                                                    | gnature: Signature: tao kin digi contanta<br>di Signature: Title: Deputy Director<br>tle: Title: Deputy Director                        |  |
| Title                                                                                                    |                                                                                                    |  |
| Title:                                                                                                    |                                                                                                    |  |

#### ②-1 홈페이지 접수

- · Select Your Application Type항목에서 "Startup Exhibiting with Group" 선택
- · 직인 날인 된 서류 업로드 (Group Leader Authorization Form)

#### Apply to Exhibit at Eureka Park See entry criteria.

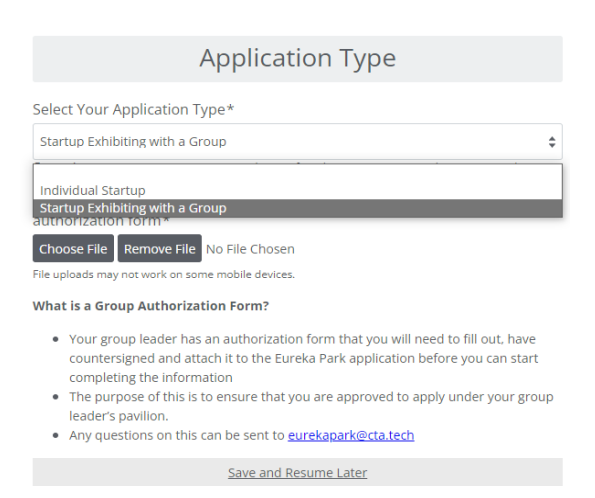

Progress

#### ②-2 홈페이지 접수

- · Corporate Information 작성
- · CES Participation 작성
- · Awards and Other Information 작성

🔘 아주대학교

| Corporate Information                                                                                                    | CES Participation                                                            | Awards and Other Information                                                 |
|----------------------------------------------------------------------------------------------------|------------------------------------------------------------------------------|------------------------------------------------------------------------------|
| Life up to liven key personnel involved in wither the management of<br>the company, or the product development or research. | Has your company participated in Eureka Park in the past?*                   |                                                                              |
| Lay Parsonnal                                                                                                    | 0.9%                                                                         |                                                                              |
| Inc Name*                                                                                                    | 0.00                                                                         | Please share any additional information you think will be helpful as we      |
|                                                                                                    | ⊖ No                                                                         | evaluate your application for Eureka Park.*                                  |
| Art Norme *                                                                                                    | Do you have a patent(i) for the product/technology you will be exhibiting at |                                                                              |
|                                                                                                    | Eureka Park?*                                                                |                                                                              |
|                                                                                                    | ⊖ Yes                                                                        |                                                                              |
| iale within the approxiation *                                                                                              | 0.80                                                                         |                                                                              |
| Do you need to add a record person?*                                                                                        | <ul> <li>fied#ending</li> </ul>                                              |                                                                              |
| ∩ 88                                                                                                    | Product #1                                                                   | ·                                                                            |
| 0.Ne                                                                                                    | List all the products you would like to showcase in Eureka Park if you are   | moimum character limit 100                                                   |
| What is your key competitive advantage? Who are your competitors                                                            | selected. You can submit up to three products.                               | Would you like information about becoming a CTA member?*                     |
| and why are you differently                                                                                                 | Product Name*                                                                | House you me man move accounting a circumentary.                             |
|                                                                                                    |                                                                              | Yes                                                                          |
|                                                                                                    | Product Description*                                                         |                                                                              |
| 1                                                                                                    | memory data to 2%                                                            | 0.86                                                                         |
| 100-100                                                                                                    | Product #1 Isunch date (or expected)*                                        |                                                                              |
| What year was your company founded?*                                                                                        |                                                                              |                                                                              |
|                                                                                                    |                                                                              | Base check to confirm t                                                      |
|                                                                                                    | Ministration of the product of animatic of participant                       |                                                                              |
| List up to three founders of your company.                                                                                  | what product category dealins your product.                                  | The first life is and a such far in farmer with the second                   |
| Founder 1                                                                                                    | Gaming/Metavenz 0                                                            | Yes, I would like to receive emails from the Consumer Technology Association |
| Unit Nama*                                                                                                    | If "Other," please provide the industry/sector.                              | (CTA) # about exhibiting at CES events.                                      |
| att Nation*                                                                                                    |                                                                              |                                                                              |
|                                                                                                    | Is your product a sexual technology product?*                                |                                                                              |
| tor.                                                                                                    | ⊖ Yes                                                                        | Ves, I would like to receive emails from the Consumer Technology Association |
|                                                                                                    |                                                                              | (CTA)8 about additional CES events.                                          |
| Landar*                                                                                                    |                                                                              |                                                                              |
| ⊖ Mule                                                                                                    | Is your product a technology that involves CBD?*                             |                                                                              |
| () fende                                                                                                    | ⊖ ¥es                                                                        |                                                                              |
| <ul> <li>Notkinay</li> </ul>                                                                                                | ) No                                                                         | By clicking "Apply to exhibit" on this application, I agree that a           |
| <ul> <li>Prefer not so say</li> </ul>                                                                                       |                                                                              | of the information provided within is correct and that my                    |
| So you need to add another founder?*                                                                                        | Please provide a POF that contains additional information tuch as product    | company's submission is a consumer technology product.                       |
| ○ 96.                                                                                                    | descriptions, pictures, etc. of what you plan to exhibit at CES 2023. *      |                                                                              |
| 0.16                                                                                                    | Choose Hie Remove Hie No Hie Chosen                                          | Save and Resume Later                                                        |
| a your company non-profit or for-profit?*                                                                                   | Do you need to add a second product?*                                        |                                                                              |
| <ul> <li>Nor Polit</li> </ul>                                                                                               | ⊖ ves                                                                        |                                                                              |
| ∴ Ra-Pada                                                                                                    |                                                                              |                                                                              |
| What is the structure of your company?*                                                                                     |                                                                              | •                                                                            |
| 1                                                                                                    | Sale and Resume Later                                                        |                                                                              |
| Lyber company surrently generating revenue?*                                                                                |                                                                              | APPLY TO EXHIBIT                                                             |
| C 194                                                                                                    | <b>(</b> )                                                                   |                                                                              |
| c Ne                                                                                                    |                                                                              | hans                                                                         |

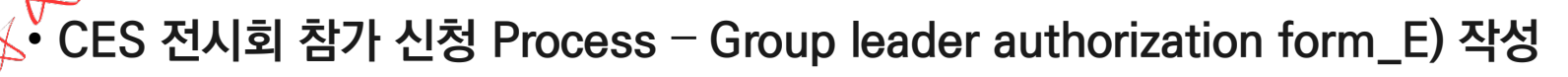

- 첨부파일(첨부5. Group leader authorization form\_E) 작성 후, 좌측 하단 신청업체 직인 날인 후 스캔하여 업로드용 파일 준비

| CES 2023 EUREKA PARK GROUP<br>Distance of the spally binding and CES reserves the right to dery comparises<br>fields marked with " are mandatory. Reserve on the right to dery comparises<br>Dery Company name"<br>Address line 1<br>Address line 2<br>City"<br>State/Province"<br>Country"<br>Potal code"<br>Technology Represented " (category list will appear below hum to not<br>Dery Country Country (category list will appear below hum to not<br>Dery Country (category list will appear below hum to not<br>Dery Country (category list will appear below hum to not<br>Dery Country (category list will appear below hum to not<br>Dery Country (category list will appear below hum to not<br>Dery Country (category list will appear below hum to not<br>below hum to form, you contry hum hum to not specified hum to not hum to have a consent from<br>Supplying personal information on this form, you contry hum hum consent for hum to<br>hum to not below hum to not form to not hum to have a consent form to not<br>below hum to not the to have a count hum to hum to have a count hum to hum to have a count hum to hum to have a count hum to hum to have a count hum to hum to have a count hum to hum to have a count hum to hum to have a count hum to hum to have a count hum to hum to have a count hum to hum to have a count hum to hum to have a count hum to hum to have a count hum to hum to have a count hum to have a count hum to hum to have a count hum to hum to have a count hum to hum to have a count hum to hum to have a count hum to hum to have a count hum to hum to have a count hum to hum to have a count hum to hum to hum t | Construction     Construction     C | Technology Represented*<br><b>EXHIBITOR CONTACT</b><br>By supplying personal information on<br>individual(s) to provide personal infor<br>legitimate to collect this information to<br>communication related directly to Eur<br>individual rights is included as part of<br><u>CTA.tech/Landing-Pages/Policies/Priv</u><br>Salutation* | (category list will appear below when box i<br>C Space<br>Design & Source<br>Enterprise/Infrastructure<br>Eureka Park<br>Gaming<br>Health & Wellness<br>High-tech Retailing<br>IoT Infrastructure<br>Lifestyle<br>Meeting Place                                                                  | is •<br>Technology Represente<br>→ Eureka Park 선택                                                                        | əd* 항목 |
|----------------------------------------------------------------------------------------------------|----------------------------------------------------------------------------------------------------|----------------------------------------------------------------------------------------------------|----------------------------------------------------------------------------------------------------|----------------------------------------------------------------------------------------------------|--------|
| First name* Last name* Last name* Job title* Email* Mobile* Phone* Fax SICINATURE Authorized Company* Signature: Title: Date: "By signing this form, 1 acknowledge official representation of the Sachbrid regressentation of the Sachbrid regressentation of                                          | Samual Betronics Co., Itd. (C-Lab)         SecondWarm Industry Promotion Agency         SecondWarm Industry Promotion Agency         SecondWarm Industry Promotion Agency         SecondWarm Industry Promotion Agency         SecondWarm Industry Promotion Agency         SecondWarm Industry Promotion Agency         SecondWarm Industry Promotion Agency         SecondWarm Industry Promotion Agency         Transmaturch Inc.         That Trade Center, Los Angeles         Wallonia Export- Investment Agency                                                                                                    | SIGNATURE Authorized Company* Representative (print): Signature: Title: Date: *By signing this form, I acknowledge official represent wholly and strictly abide by the terms and condition                                                                                                    | Eureka Park Group Leader         Representative (print): Tae Kim         Signature: tae kim         Title: Deputy Director         Date: 06/27/22         Atation of the authorized company. As the Eureka Park Group Leader, Lagres of the CES exhibit space contract on behalf of the company. | <sup>년석북 1</sup> 2021년 06 06 32 07 +0900<br>ignature에 신청업체 직인 날인 <sup>1</sup><br>- 전자서명 불가<br>ree to service the company | 필수     |

🛞 아주대학교 LI<mark>NC</mark>®

사업단

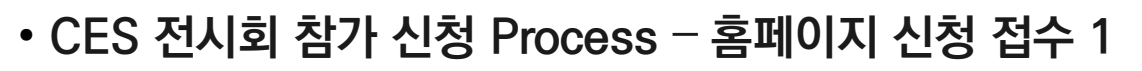

- 신청 링크: <u>https://www.ces.tech/Exhibitor/Exhibits-and-Meeting-Space/Apply-to-Exhibit-at-Eureka-Park.aspx#apply</u>

| Application Type                                                                                                    |
|----------------------------------------------------------------------------------------------------|
| Select Your Application Type*                                                                                                    |
| Startup Exhibiting with a Group                                                                                                    |
| Individual Startup<br>Startup Exhibiting with a Group                                                                                                    |
| 2 Puploads may not work on some mobile devices.                                                                                                    |
| What is a Group Authorization Form?                                                                                                    |
| <ul> <li>Your group leader has an authorization form that you will need to fill out, have<br/>countersigned and attach it to the Eureka Park application before you can start<br/>completing the information.</li> </ul> |

- The purpose of this is to ensure that you are approved to apply under your group leader's pavilion.
- Any questions on this can be sent to eurekapark@cta.tech

#### Save and Resume Later

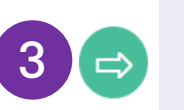

 $\mathcal{A}$ 

각 페이지에 생성되는 "Save and Resume Later" <mark>임시저장</mark> 버튼 클릭 시, Group Leader Authorization Form 재 업로드 필요(매회 저장 진행 시)

Save and Resume Later

① Select Your Application Type 항목에서

"Startup Exhibiting with Group" 선택

② "Choose File" 버튼 클릭하여,

직인 날인 된 서류(Group Leader Authorization Form) 업로드

③ 녹색 화살표 버튼 클릭하여 다음 페이지로 이동

Progress

⑦ 아주대학교

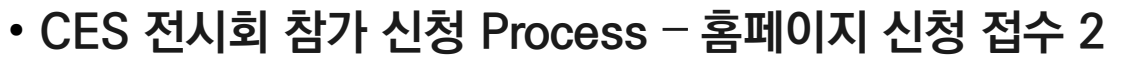

| Select your Geographi | c Region*               |  |
|-----------------------|-------------------------|--|
| Company Name*         |                         |  |
| Name*                 |                         |  |
| First Name            |                         |  |
| Last Name<br>Title*   |                         |  |
| Website URL*          |                         |  |
| Email Address*        |                         |  |
| Phone Number*         |                         |  |
| Street Address*       |                         |  |
| City*                 |                         |  |
| State/ Province*      |                         |  |
| Zip/Postal Code*      |                         |  |
| Country, Region or Te | rritory*                |  |
| United States         | 2 Save and Resume Later |  |
|                       |                         |  |

① 각 업체별 세부 정보 기입하여 Basic Contact Information 작성

\* 전체 항목 필수 기입

② "Save and Resume Later" 버튼 클릭하여, 임시 저장 가능
 ※ 5페이지 임시저장 관련 내용 참조

③ 녹색 화살표 버튼 클릭하여 이전/다음 페이지로 이동

**Basic Contact Information** 

🌾 Select your Geographic Region\*

<sup>Asia</sup> "Asia" 선택 → 하단에 Your Group Name항목 생성

Your Group Name - Asia\*

Korea Pavilion (KOTRA) "Korea Pavilion(KOTRA)" 선택

Groups are based on geographic area.

\$

🛞 아주대학교 LI<mark>NC</mark>®

#### • CES 전시회 참가 신청 Process - 홈페이지 신청 접수 3

| In the any any company of mission double the management of monostron.   Sty Personal   Sty Newsen   Sta News*   In the set of the monostron.   The set of the set of the management of monostron.   The set of the set of the                                                                                                    | Please share any additional information you think will be helpful as we evaluate your application for Eureka Park.*  maximum charater limit 1000 Would you like information about becoming a CTA member?*  Ves No        |
|----------------------------------------------------------------------------------------------------|----------------------------------------------------------------------------------------------------|
| tip Product Remain   into Kanner*   and Kanner*   take   take </td <td>Please share any additional information you think will be helpful as we<br/>evaluate your application for Eureka Park.*<br/>maximum tharatin limit 1000<br/>Would you like information about becoming a CTA member?*<br/>Ves</td>                                                                                                    | Please share any additional information you think will be helpful as we<br>evaluate your application for Eureka Park.*<br>maximum tharatin limit 1000<br>Would you like information about becoming a CTA member?*<br>Ves |
| Site Maxe*     an None *     an None *     an None *     b an None *     b an None *     b an None *     b an None *     b an None *     b an None *     b an None *     b an None *     b an None *     b an None *     b an None *     b an None *     b an None *     b an None *     b an None *     b an None *     b an None *     b an None *        b an None *           b an None *                                                                                                    <                                                                                                    | Prease share any additional mortmation you timits will be neipitul as we evaluate your application for Eureka Park.*  maximum character limit 1000 Would you like information about becoming a CTA member?*  Yes  No     |
| Image: Instance   Instance   Instance <t< td=""><td>evaluate your application for Eureka Park.*  meaimum due atter limit 1000 Would you like information about becoming a CTA member?*  Ves  No</td></t<>                                                                                                    | evaluate your application for Eureka Park.*  meaimum due atter limit 1000 Would you like information about becoming a CTA member?*  Ves  No                                                                              |
| an sine **  a*  by op have a patient(s) for the product/schoology you will be exhibiting at Loreta 2 krk2*  by op have a patient(s) for the product/schoology you will be exhibiting at Loreta 2 krk2*  by op have a patient(s) for the product/schoology you will be exhibiting at Loreta 2 krk2*  by op have a patient(s) for the product/schoology you will be exhibiting at Loreta 2 krk2*  by op have a patient(s) for the product/schoology you will be exhibiting at Loreta 2 krk2*  by op have a patient(s) for the product/schoology you will be exhibiting at Loreta 2 krk2*  by op have a patient(s) for the product/schoology you will be exhibiting at Loreta 2 krk2*  by op have a patient(s) for the product/schoology you will be exhibiting at Loreta 2 krk2*  by op have a patient(s) for the product/schoology you will be exhibiting at Loreta 2 krk2*  by op have a patient(s) for the product/schoology you will be exhibiting at Loreta 2 krk2*  by op have a patient(s) for the product/schoology you will be exhibiting at Loreta 2 krk2*  by op have a patient(s) for the product/schoology you will be exhibiting at Loreta 2 krk2*  by op have a patient(s) for the product/schoology you will be exhibiting at Loreta 2 krk2*  by op have a patient(s) for the product/schoology you will be exhibiting at Loreta 2 krk2*  by op product 2 krk2*  c many through a structure 2  c many through a structure 2  c many throws a structure through a structure through a structure through a structure through a structure through a structure through a structure 2  c many throws a structure through a structure through a structure thro   | maximum dur attr limit 1000<br>Would you like information about becoming a CTA member?*<br>Ves<br>No                                                                                                    |
| a*  b core to be a patient(s) for the product/shouldgy you will be exhibiting at Lores & Park # 1 and the exhibiting at Lores & Park # 1 and the exhibiting at Lores & Park # 1 and the exhibiting at Lores & Park # 1 and the exhibiting at Lores & Park # 1 and the exhibiting at Lores & Park # 1 and the exhibiting at Lores & Park # 1 and the exhibiting at Lores & Park # 1 and the exhibiting at Lores & Park # 1 and the exhibiting at Lores & Park # 1 and the exhibiting at Lores & Park # 1 and the exhibiting at Lores & Park # 1 and the product spon would like to showcase in Curela Park # 1 you are selected. You can submit up to the products you would like to showcase in Curela Park # 1 you are selected. You can submit up to the products. Product #1 List all the product spon would like to showcase in Curela Park # 1 you are selected. You can submit up to the products. Product #1 List all the product spon would like to showcase in Curela Park # 1 you are selected. You can submit up to the products. Product #1 List all the product spon would like to showcase in Curela Park # 1 you are selected. You can submit up to the products. Product #1 List all the product spon would like to showcase in Curela Park # 1 you are selected. You can submit up to the products. Product #1 List all the product spon would like to showcase in Curela Park # 1 you are selected. You can submit up to the product to the product to the product to the product. It is park to the product at segue to the industry because. What product at largery text fits your product.* It is park # 1 It "Other," places provide the industry because. It "Other," places provide the industry because. It "Other," places provide the industry because. It "Other," places provide the industry because. It "Other," places provide the industry because. It "Other," places provide the industry because. It "Other," places provide the industry because. It "Other," places provide the industry because. It "Other," places provide the industry because. It "Other," places provide the indu    | mainum duratir limit 1000<br>Would you like information about becoming a CTA member?*<br>Ves No                                                                                                    |
| a*  is a structure of a second period of the set spon second of the conduct second of the set of thorease in Currels Park if you are selected. You can submit up to three products.  Product BI  Is a structure of the set spon second of the conduct second of the conduct second of the cond   | meetmum due actur limit 1000<br>Would you like information about becoming a CTA member?*                                                                                                    |
|                                                                                                    | maximum dur astir limi 1000<br>Would you like information about becoming a CTA member?*<br>Ves No                                                                                                    |
|                                                                                                    | maximum character limit 1000<br>Would you like information about becoming a CTA member?*                                                                                                    |
| yes need to lack a vector of previot?*                                                                                                    | maximum duratur limit 1000<br>Would you like information about becoming a CTA member?*                                                                                                    |
| promote to sold a second pendorf*  Product data as the products you would like to shorecase in Sumba Park If you are selected to you could like to shorecase in Sumba Park If you are selected to you could like to respected!  The selected to you could like to shorecase in Sumba Park If you are selected to you could like to respected!  The selected to you could like to respected!  The selected to you could like to you could like to you could like to you could like to you could like to you could like to you could like to you could like to you could like to you could like to you could like to you could like to you could like to you could like to you could like to you could like to you are you could like to you are you could like to you could like to you are you could like to you could like to you could like to you are you could like to you could like to you could like to you are you could like to you could like to you could like to you could like to you could like to you could like to you you cou   | maimum due actor limit 1000<br>Would you like information about becoming a CTA member?*<br>Yes No                                                                                                    |
| INV         Product #1         List all the products you would like to showcase in furnels Park if you are setted. You can administ you both the products.         Product #1         List all the products you would like to showcase in furnels Park if you are setted. You can administ you both the products.         Product #1         List all the products you would like to showcase in furnels Park if you are setted. You can administ you both the products.         Product #1         List all the products you would like to showcase in furnels Park if you are setted. You can administ you both the products.         Product #1         List all the products you would like to showcase in furnels Park if you are setted. You can administ you both the products.         Product #1         List all the products you would like to showcase in furnels Park if you are setted.         Product #1         List all the products you would like to showcase in furnels Park if you are setted.         Product #1         It the product at product you would like to showcase in furnels.         Product #1         It the product at product you would like to showcase in furnels.         It the product at product you would like to showcase in furnels.         It the product at product you would like to showcase in furnels.         It the product at product you would like to showcase in furnels.         It the product at product you would like to showcas                                                                                                    | mainum duratur linit 1000<br>Would you like information about becoming a CTA member?*                                                                                                    |
|                                                                                                    | Would you like information about becoming a CTA member?*  Ves  No                                                                                                    |
| Sime       Last the products you would like as shored as in family Park I/ you are selected. You can select any would like as shored as the shored would like as shored as the select You can select any would like as shored as the select You can select any would like as shored as the select You can select any would like as shored as the select You can select any would like as shored as the select You can select You can select any would like as shored as the select You can select any would like as shored as the select You can select You can select any would like as shored as the select You can select any would like as shored as the select You can select any would like as shored as the select You can select any would like as shored as the select You can select any would like as shored as the select You can select You can select as the select You can select as the you can select any would like as a shored as the select You can select You can select as the you can select You can select You can select as shored as the select You can select You can select You can select the you can select You can select You would you can select You can select You can selec                                           | meanum sharatar link 100<br>Would you like information about becoming a CTA member?*  Ves  No                                                                                                    |
| are a your day canned the value range" life to any your comparison<br>any part and your any part and part and par | Would you like information about becoming a CTA member?*  Yes No                                                                                                    |
| a way are you different?*  Product Name*  Product Name*  Product Name*  Product Stars*  Product Stars*  Produ    | Ves     No                                                                                                    |
| Product Description*  Product Al Lourch date for expected *  Product Al Lourch date for expected *  Product Al Lourch date for expected *  What product altergory best files your product?*  What product category best files your product?*  In Inne*  In Inne*  In Inne*  In Inne*  In Inne*  In Inne*  In Inne* In Inne* In Inne* In Inne* In Inne* In Inne* In Inne* In Inne* In Inne* In Inne* In Inne* In Inne* In Inne* In Inne* In Inne* In Inne* In Inne* In Inne* In Inne* In Inne* In Inne* In Inne* In Inne* In Inne* In Inne* In Inne* In Inne* In Inne* In Inne* In Inne* Inne* Inne* I    | ⊖ Yes<br>○ No                                                                                                    |
| Product Decription*  Product Decription*  Product Periods Decription*  Product Periods Decription*  Pr    | O No                                                                                                    |
| Interviewent waar waar van an gewer oan gewer oan gewer    | O No                                                                                                    |
| Incompare denotes the states Incompare temperature denotes in States Incompare temperature denotes in States Incompare temperature denotes of your compares. In States Incompare temperature denotes of your compares. In States Incompare temperature denotes of your product of temperature denotes of temperature denotes of temperature deno    | O No                                                                                                    |
| anaccidation but this     VINCINE       Product P1 Learch date (or expected)*       at yet actives founders of your company.       at but to three founders of your company.       unter 1       to three founders of your company.       to three founders of your company.       to three founders of your company.       to three founders of your product.*       to three founders of your company.       to three founders of your company.       to three founders of your product.*       to three founders of your product.*       to three founders of your product.*       to three founders of your product.*                                                                                                    |                                                                                                    |
| ter year som yne zompany flavded?*  at up to three founders of your company. What product allegory best fils your product?* What product allegory best fils your product?*  If "Other," please provide the industry/sector. If "Other," is a source of the industry/sector. If "Other," is a source of the industry is a source of the industry is a source of the   |                                                                                                    |
| At up to three founders of your company.     Under t     to know     the second second s        |                                                                                                    |
| st up to three founders of your company. under 1 Unters* Unters* Information Information Informatio Information Information In   | Please check to confirm*                                                                                                    |
| In Name *  If "Other," please provide the industry/sector.  If "Other," please provide the industry/sector.  If "Other," please please    |                                                                                                    |
| In Name* II "Other," please provide the industry/sector. II "Other," please provide the industry/sector. II "Other," please provide the industry/sector. Is your product a serval technology product?*  (p*                                                                                                    | Yes. I would like to receive emails from the Consumer Technology Association                                                                                                    |
| It "Other," plasse provide the industry'sector. It "Other," plasse provide the industry'sector. It your product a securit technology product?* Ita* Ita* Ita* Ita* Ita* Ita* Ita* Ita                                                                                                    |                                                                                                    |
| It Non#* Is your product a sexual technology product?* It's It's It's It's It's It's It's It's                                                                                                    | (CTA)% about exhibiting at CES events.                                                                                                    |
| Is your product a servicel technology product?*                                                                                                    |                                                                                                    |
| O Yes                                                                                                    |                                                                                                    |
|                                                                                                    | Yes, I would like to receive emails from the Consumer Technology Association                                                                                                    |
|                                                                                                    | and the standard and and                                                                                                    |
| ender#                                                                                                    | (CTA9W about additional CES events.                                                                                                    |
| o Nee                                                                                                    |                                                                                                    |
| Is your product a technology that involves CBD?*                                                                                                    |                                                                                                    |
| ⊖ Petale                                                                                                    |                                                                                                    |
| o Netlanay                                                                                                    | By clicking "Apply to aybibit" on this application I areas that all                                                                                                    |
|                                                                                                    | by cricking Apply to exhibit on this application, Lagree that all                                                                                                    |
|                                                                                                    | of the information provided within is correct and that my                                                                                                    |
| you need to add another founder?* Please provide a DPC that contains additional information such as another                                                                                                    | company's submission is a consumer technology product                                                                                                    |
| the second second         | company a secondarian is a consenier occurrency product.                                                                                                    |
| Choose File Remove File No File Chosen                                                                                                    |                                                                                                    |
| Tile uplaats may not work on same mobile devians.                                                                                                    | Save and Resume Later                                                                                                    |
| our company non-profit or for-profit?* Do you need to add a second product?*                                                                                                    |                                                                                                    |
| Nes-Profe                                                                                                    |                                                                                                    |
| fasitati                                                                                                    |                                                                                                    |
|                                                                                                    |                                                                                                    |
| has is the structure of your company?*                                                                                                    | •                                                                                                    |
| Save and Resume Later                                                                                                    |                                                                                                    |
| your company currently generating revenue?*                                                                                                    |                                                                                                    |
|                                                                                                    | APPLY TO EXHIBIT                                                                                                    |
|                                                                                                    | APPLY TO EXHIBIT                                                                                                    |

```
① Corporate Information 작성
```

2) CES Participation 작성

③ Awards and Other Information 작성

APPLY TO EXHIBIT

최종 제출 버튼 "APPLY TO EXHIBIT" 클릭 후,

「Confirmation:Eureka Park Application Received」 메일 수령 확인 필요

🔞 아주대학교 📙

# • CES 전시회 참가 신청 Process - 홈페이지 신청 접수 후

- 아주대학교 LINC 3.0사업단으로 참가 신청 완료 및 심사결과 메일 전달(e-mail: mrkimds@ajou.ac.kr)
- (신청완료 회신메일 예시)

-----Original Message-----From: "eurekapark@cta.tech"<noreply+98d8d254f1ac7780@formstack.com>

| To:<br>Cc:                                              | 「Confirmation:Eureka Park Application Received」 메일 수령 확인 필요 |
|---------------------------------------------------------|-------------------------------------------------------------|
| Sent:                                                   | → e-mail 확인 시, 담당자에게 메일 전달( <u>mrkimds@ajou.ac.kr</u> )     |
| Subject: Confirmation: Eureka Park Application Received | → e-mail 미수령 시, 홈페이지 신청 재시도                                 |

Thank you for submitting your application for participation in Eureka Park. We will follow up in 2-3 weeks on your qualification status.

#### - CTA 심사 진행 및 결과통보(심사는 2~3주 소요)

- → Eureka Park 참가 승인 시, 아주대학교 LINC 3.0사업단 자체 심사를 거쳐 최종참가 결정
- → Eureka Park 참가 미승인 시, 사유에 따른 소명절차 진행(다음 page 참조)

🔘 아주대학교

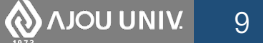

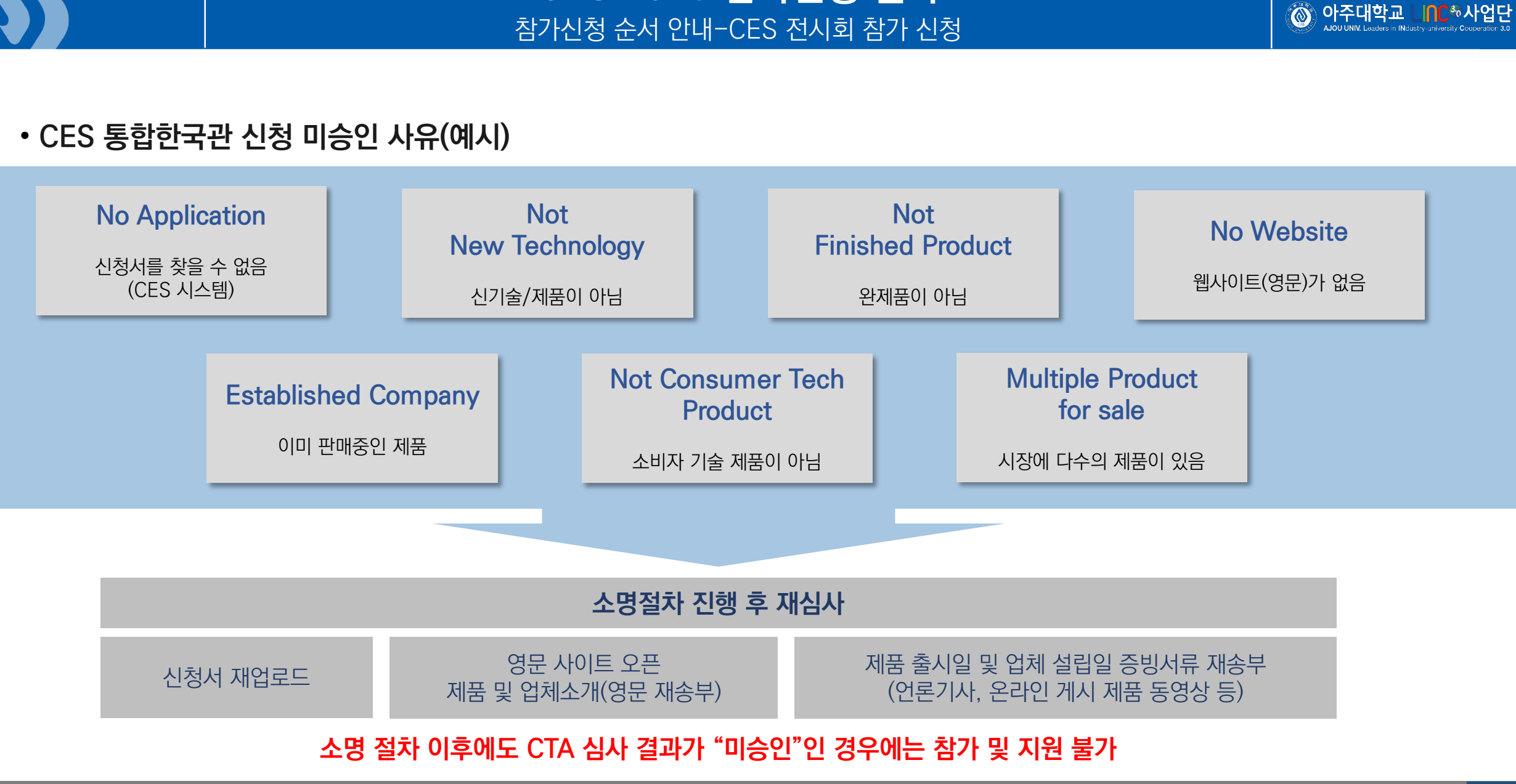

CES 2023 참가신청 절차

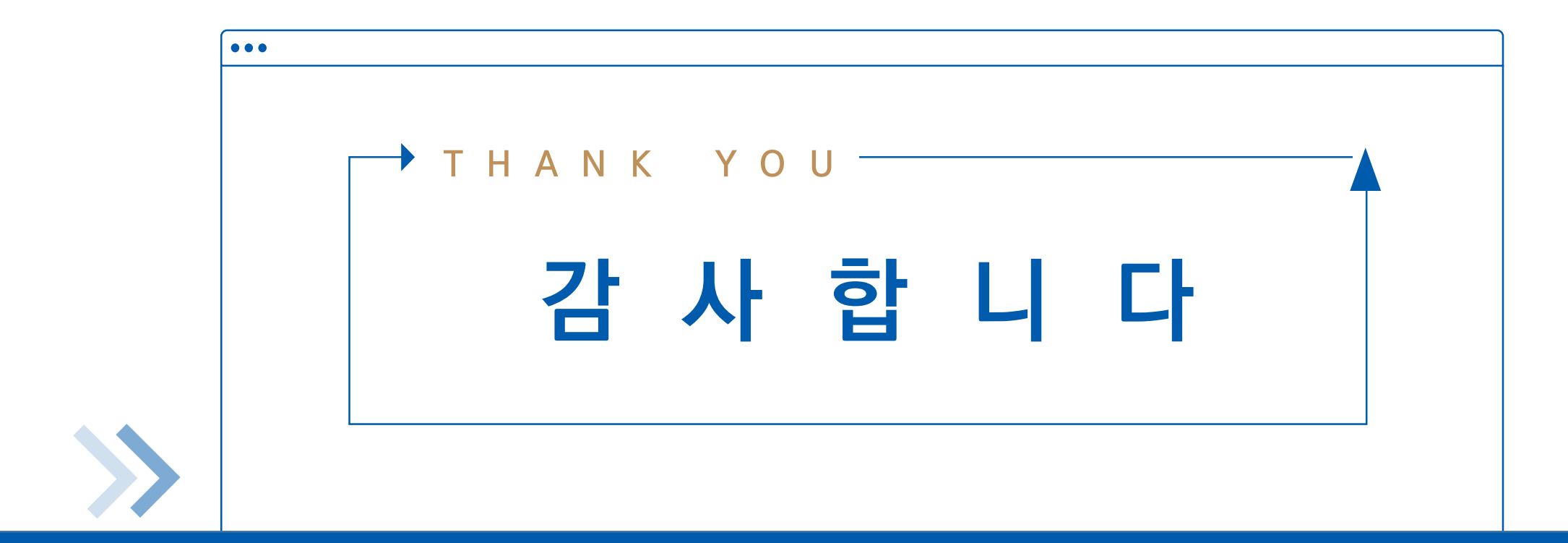

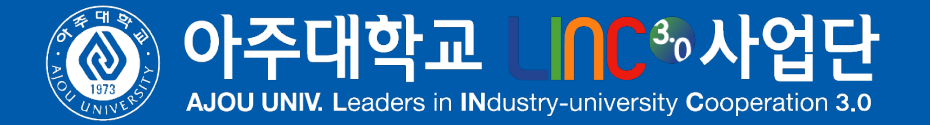